- en del af mercantec<sup>†</sup>

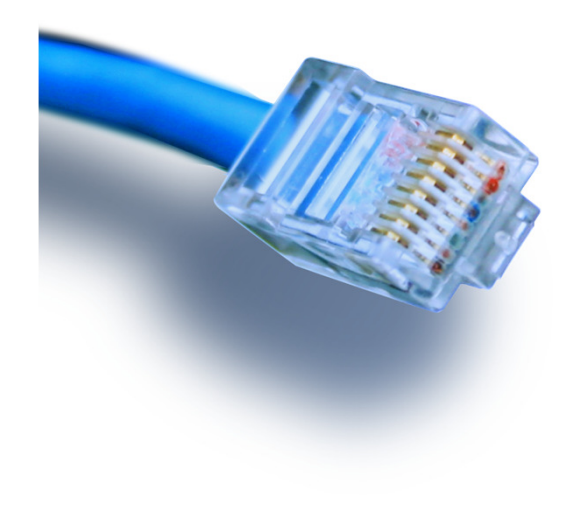

# Cisco ASA 5505

Introduktion & vejledning

# **Opsætning af DMZ-zone**

### Hvad er en DMZ-zone???

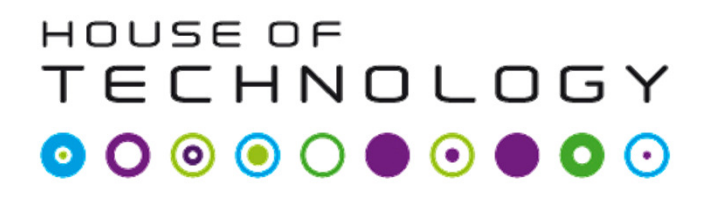

- En 'demilitariseret zone' eller 'ingen mands land'! ③
  - <u>http://en.wikipedia.org/wiki/DMZ\_%28computing%29</u>

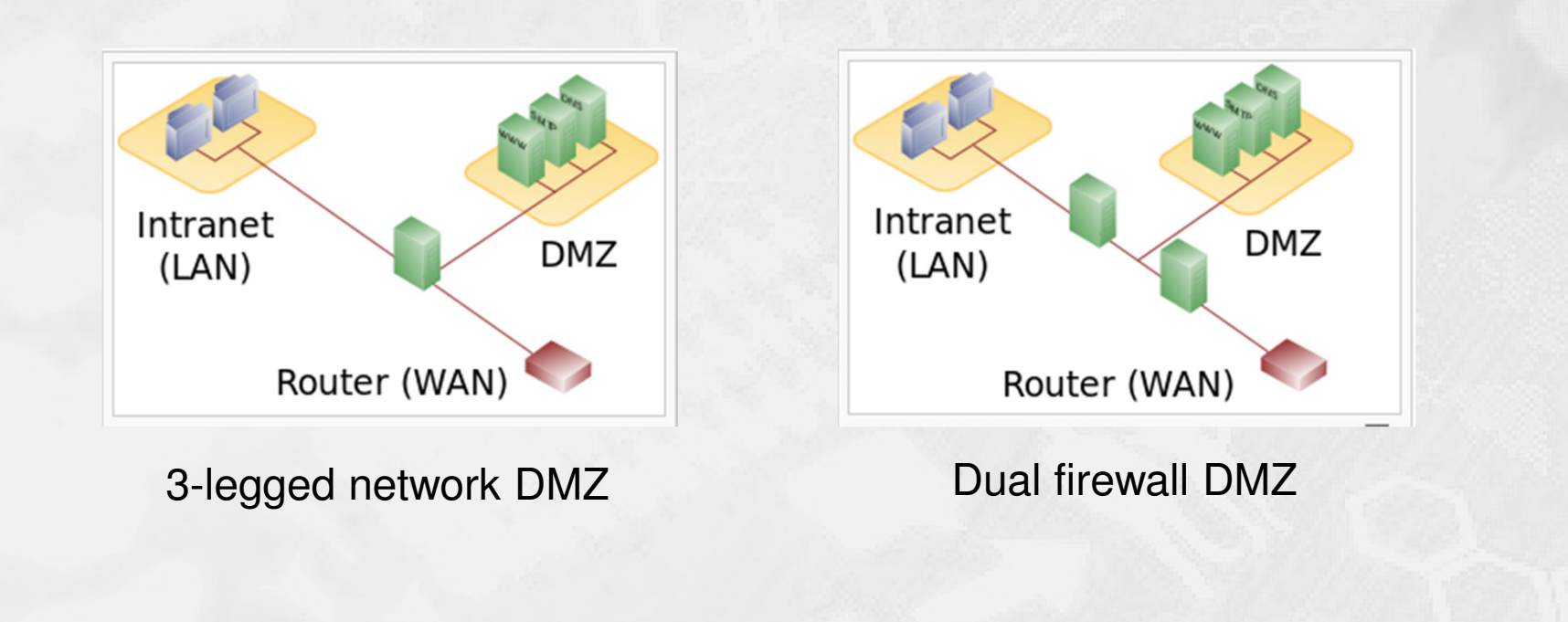

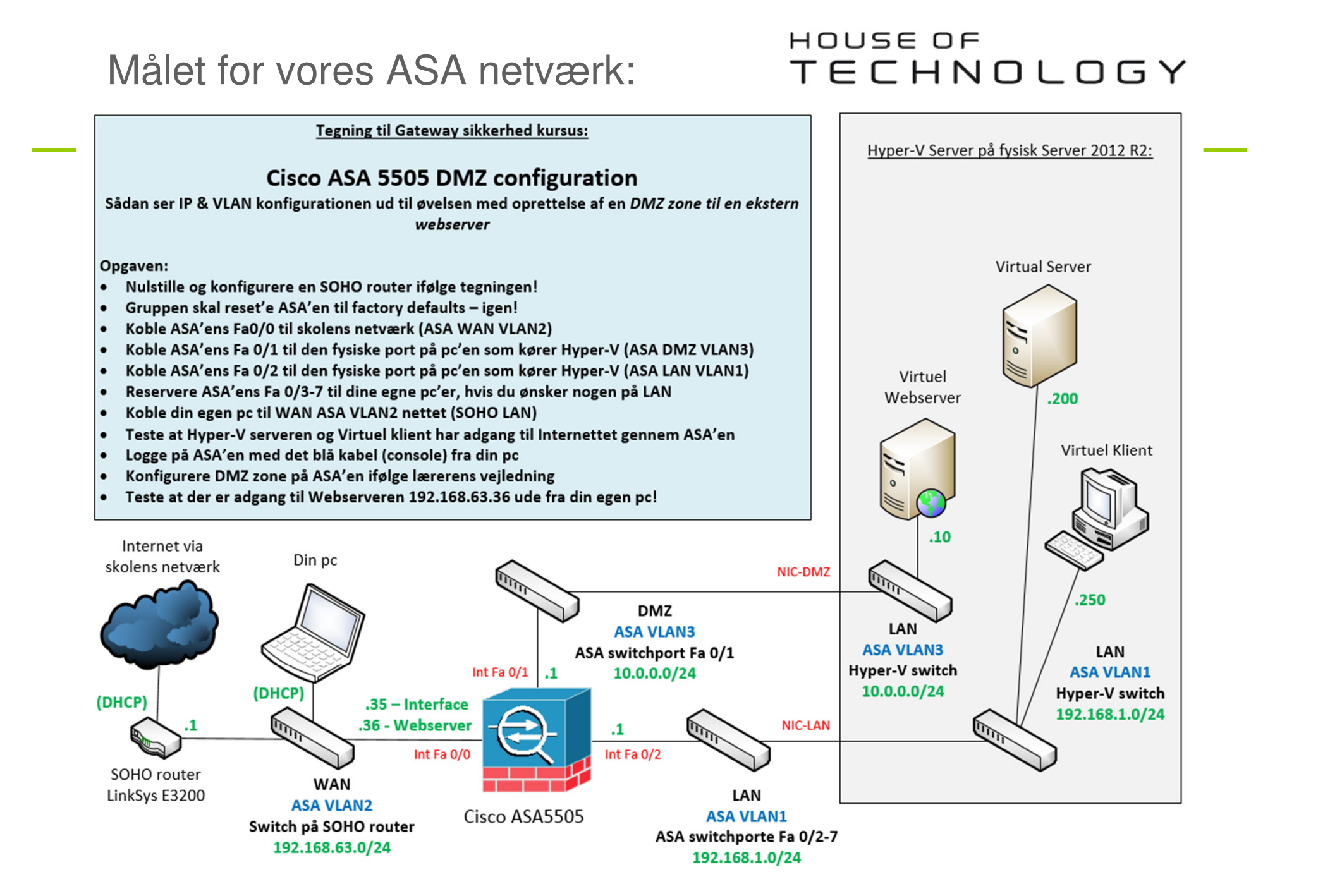

- ASA5505 er ingen almindelig Cisco router!
  - Den kører med sit eget og helt specielle software.
  - Man kan som udgangspunkt IKKE pinge igennem en ASA!
    - Se vejledningen der åbner for ping på de næste sider ☺
  - Det er vigtigt at 'Google' dokumenter til korrekt ASA software version for at finde de rette vejledninger ;-)
  - Udskift IP adresserne i denne vejledning med jeres egne efter behov!
  - Held og lykke ;-)

### Reset procedure

#### 

- Factory defaults reset procedure:
  - asa>en
  - asa#conf t
  - asa(config)#config factory-default
  - Vent på at konfigurationen er færdig og lav så en reload
    - Svar ja (Yes) til spørgsmålet om at gemme konfigurationen
  - Vent på at ASA'en er klar igen

# Grundkonfiguration af en ASA

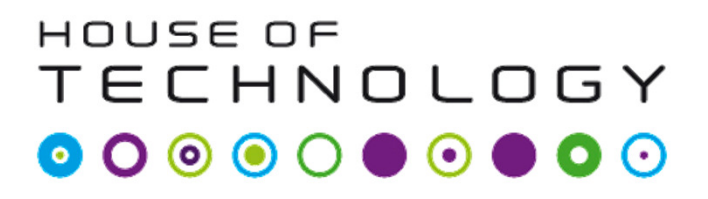

- en del af mercantec<sup>†</sup>

- En grundkonfiguration på en ASA5505 omfatter f.eks.:
  - Setting the Login Password
  - Changing the Enable Password
  - Setting the Hostname
  - Setting the Domain Name
  - Feature History for the Hostname, Domain Name, and Passwords
- Se en vejledning hos Cisco til ASA version 9.x her:

http://www.cisco.com/c/en/us/td/docs/security/asa/asa90/configuration/guide/asa\_90\_cli\_config/basic\_hostname\_pw.html#pgfld-1045399

# Konfiguration af SSH access

#### 

- En konfiguration af SSH adgang på en ASA5505:
  - Metode 1 med lokal brugerdatabase i brug:
    - ASA(config)#username username password password
    - ASA(config)#aaa authentication ssh console LOCAL
  - Metode 2 er at bruge default værdierne (ikke optimalt!):
    - ASA(config)#passwd password
      - Brugernavnet er ASA og password er cisco
  - Fortsættes næste side …

# Konfiguration af SSH access

#### 

- En konfiguration af SSH adgang på en ASA5505 (fortsat):
  - Opret nu RSA kryptonøglene til SSH:
    - ASA(config)#crypto key generate rsa modulus 1024
  - Justér hvilke IP adresser som må bruge SSH på LAN og WAN:
    - ASA(config)#ssh 192.168.1.250 255.255.255.255 inside
    - ASA(config)#ssh 192.168.63.xx 255.255.255.255 outside
  - Fortsætte på næste side ...

# Konfiguration af SSH access

#### 

- En konfiguration af SSH adgang på en ASA5505 (fortsat):
  - Sæt <u>eventuelt</u> versionsnummer (1 eller 2) og timeout i minutter:
    - ASA(config)# ssh version version\_number
    - ASA(config)#ssh timeout minutes
    - Exit & write mem!
- Forbind fra en klient via f.eks. PuTTY og SSH.
  - Virker det? ;-)
- Se vejledning hos Cisco til ASA version 9.x her:
  - <u>http://www.cisco.com/c/en/us/support/docs/security/asa-5500-x-series-next-generation-firewalls/118075-configure-asa-00.html</u>

#### 

- Konfiguration af tillad 'ping'-policy på ASA5505:
  - ASA(config)# class-map icmp-class
  - ASA(config-cmap)# match default-inspection-traffic
  - ASA(config-cmap)# exit
  - ASA(config)# policy-map icmp\_policy
  - ASA(config-pmap)# class icmp-class
  - ASA(config-pmap-c)# inspect icmp
  - ASA(config-pmap-c)# exit
  - ASA(config-pmap)# exit
  - ASA(config)# service-policy icmp\_policy interface outside
  - Exit & write mem!

# Korrektion af VLAN2 IP mm.

#### 

- Ny statisk IP adresse til VLAN2 (Outside):
  - asa(config)#int vlan2
  - asa(config-if)#ip address 192.168.63.35 255.255.255.0
  - asa(config-if)#exit
- Ny statisk route til gateway of last resort:
  - asa(config)#route outside 0.0.0.0 0.0.0.0 192.168.63.1
- Slet de gamle NAT regler:
  - asa(config)#no object network obj\_any

# Konfiguration af nyt VLAN3

#### 

- Oprettelse af ekstra VLAN3 til DMZ:
  - asa(config)#int vlan3
  - asa(config-if)#nameif dmz
  - asa(config-if)#security-level 50
  - asa(config-if)# ip address 10.0.0.1 255.255.255.0
  - asa(config-if)# exit
  - asa(config)#

# Konfiguration af port til DMZ

#### 

- Tilslutning af port 2 til VLAN3/DMZ:
  - asa(config)#interface Ethernet0/2
  - asa(config-if)#switchport access vlan 3
  - asa(config-if)#exit
  - asa(config)#

# Opsætning af DHCP i DMZ

#### 

- Konfiguration af DHCP i DMZ-zonen:
  - asa(config)#dhcpd address 10.0.0.100-10.0.0.131 dmz
  - asa(config)#dhcpd dns 192.168.63.1 interface dmz
  - asa(config)#dhcpd enable dmz

- Tips: Husk at gemme running-config indimellem:
  - asa(config)exit
  - asa#write

- Konfiguration af LAN mod Internet Dynamisk NAT:
  - asa(config)#object network inside-subnet
  - asa(config-network-object)#subnet 192.168.1.0 255.255.255.0
  - asa(config-network-object)#nat (inside,outside) dynamic interface
- Konfiguration af DMZ mod Internet Dynamisk NAT:
  - asa(config)#object network dmz-subnet
  - asa(config-network-object)#subnet 10.0.0.0 255.255.255.0
  - asa(config-network-object)#nat (dmz,outside) dynamic interface

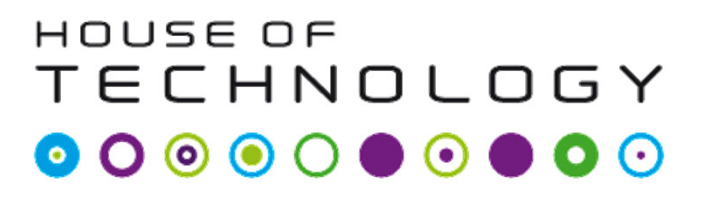

- Konfiguration af nyt object til extern webserver ip adresse:
  - asa(config)#object network webserver\_external\_ip
    - Host 192.168.63.36
  - Denne adresse skal vælges enten som en IP range eller en host IP. I dette tilfælde vælges blot en enkelt host adresse, 192.168.63.36. Den skal naturligvis være ledig <sup>©</sup>
  - For at externe klienter senere kan 'ramme' vores service skal den valgte adresse naturligvis være én som routes hen til vores offentlige ip på Outside interfacet.

# Statisk PAT af port 80 til DMZ

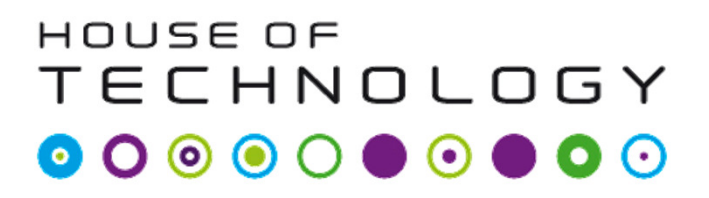

- Statisk PAT-regel af port 80 TCP trafik ind til server i DMZ:
  - Der oprettes et specielt network object til port 80 PAT:
    - asa(config)#object network webserver
      - host 10.0.0.10
      - nat (dmz,outside) static webserver\_external\_ip service tcp www www

### Tillad HTTP trafik ind i DMZ

#### 

- Konfigurering af port 80 tcp ind til webserveren i DMZ:
  - Der oprettes en ACL der tillader port 80 trafik ind på DMZ:
    - asa(config)#access-list outside\_acl extended permit tcp any object webserver eq www
  - Den nye ACL knyttes til interface Outside i retning IN:
    - asa(config)#access-group outside\_acl in interface outside

# Statisk PAT af port 443 til DMZ

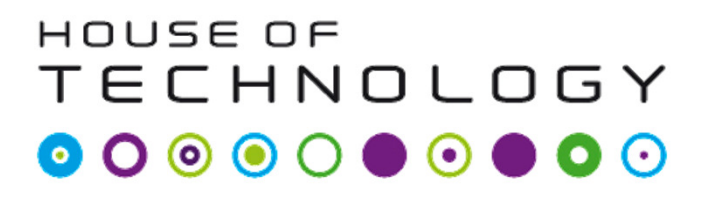

- Statisk PAT af port 443 TCP trafik ind til server i DMZ:
  - Der oprettes et specielt network object til port 443 PAT:
    - object network webserver\_https
      - host 10.0.0.10
      - nat (dmz,outside) static webserver\_external\_ip service tcp https https
  - Bemærk:
    - Husk at gemme = write ③

# Tillad HTTPS trafik ind i DMZ

#### 

- Konfigurering af port 443 tcp ind til webserveren i DMZ:
  - Der oprettes en ACL der tillader port 443 trafik ind på DMZ:
    - asa(config)#access-list outside\_acl extended permit tcp any object webserver\_https eq https
  - ACL'en er allerede knyttet til interface Outside i retning IN, så her behøver vi ikke gøre mere.

# Tillad DNS fra DMZ til LAN

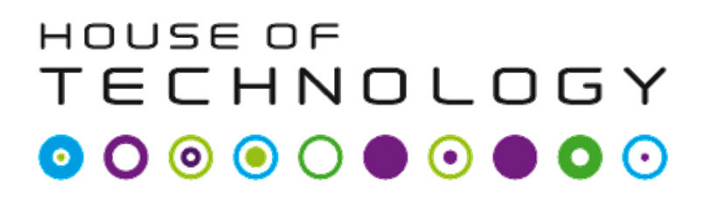

- Eksempel: ACL der tillader port 53 tcp trafik fra DMZ til LAN:
  - asa(config)#object network dns-server
  - asa(config-network-object)#host 192.168.1.200
  - asa(config-network-object)#exit
  - asa(config)#access-list dmz\_acl extended permit udp any object dns-server eq domain
  - asa(config)#access-list dmz\_acl extended deny ip any object inside-subnet
  - asa(config)#access-list dmz\_acl extended permit ip any any
  - asa(config)#access-group dmz\_acl in interface dmz

# Test med packet-tracer i ASA

#### 

- en del af mercantec

# Test (simulering) af Internet forbindelse fra LAN på ASA:

- Cisco ASA IOS indeholder en packet-tracer feature, som kan simulere en pakketransmission gennem maskinen med de nuværende regler.
- Prøv engang følgende tests og se om det hele virker:
  - asa# packet-tracer input inside tcp 192.168.1.100 12345 8.8.8.8 80
  - asa# packet-tracer input inside tcp 192.168.1.100 12345 8.8.8.8 443
  - asa# packet-tracer input outside tcp 192.168.63.123 12345 192.168.63.36 80
  - asa# packet-tracer input outside tcp 192.168.63.123 12345 192.168.63.36 443
- Husk at ethvert interface involveret i pakketransporten skal være tilsluttet et kabel og være oppe for at det vil virke ;-)